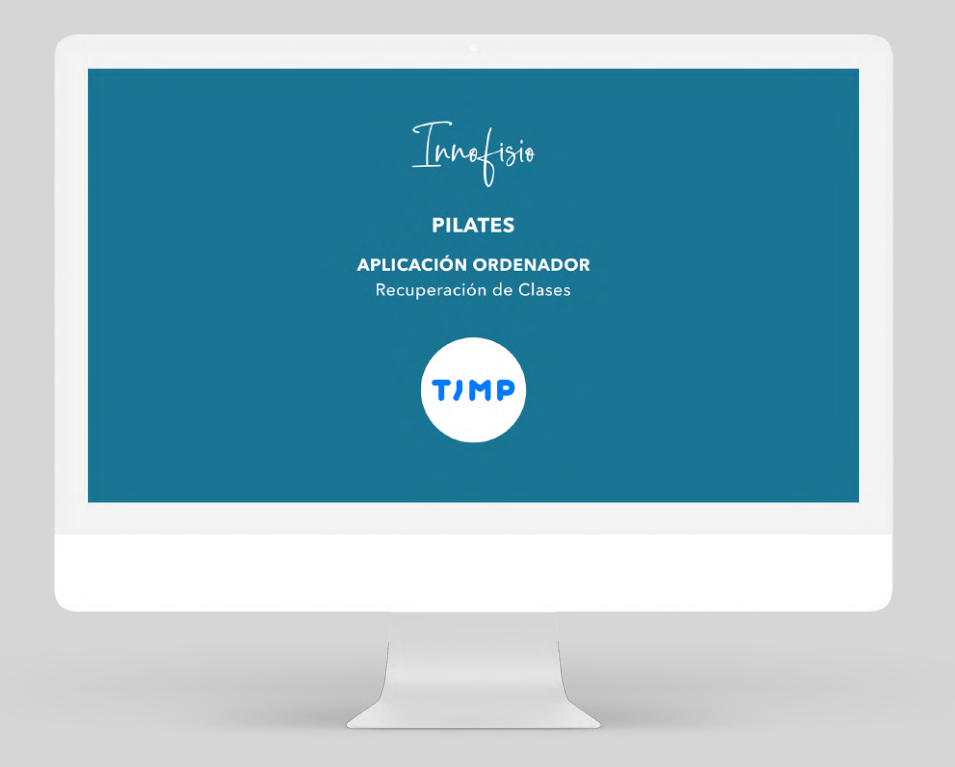

## **RECUPERACIÓN CLASES PILATES** – Aplicación Ordenador –

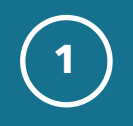

- Nos meteremos en la web <u>www.timp.pro</u>
- Pulsaremos iniciar sesión.

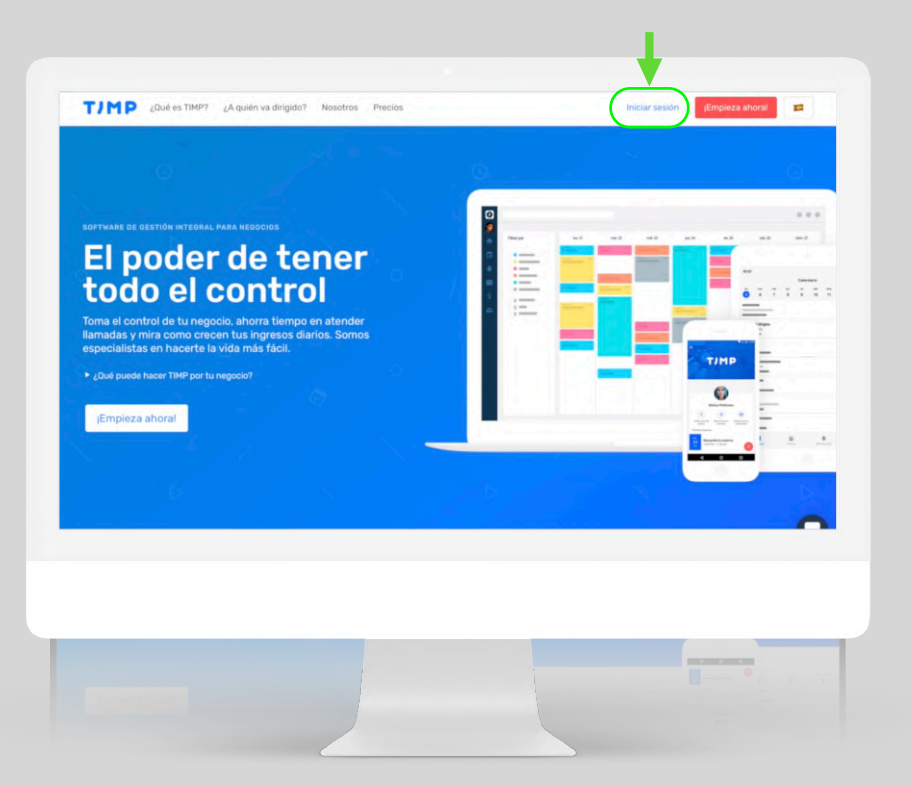

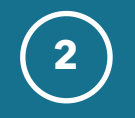

- Meteremos nuestro e-mail y nuestra contraseña.
- Si no tenemos contraseña, obtendremos una nueva pulsando en "he olvidado mi contraseña.

|      | ¡Hola! 👋                  |  |
|------|---------------------------|--|
| -> ( | Email ••<br>Contraseña    |  |
| ```  | He olvidado mi contraseña |  |
|      | Recordar mis datos        |  |
|      | Entrar                    |  |
|      |                           |  |
|      |                           |  |

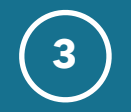

 Una vez dentro de la página para saber las clases que tienes reservadas pulsaras en reservas.

| Innofisio Innofisio |  |  |
|---------------------|--|--|
|                     |  |  |
|                     |  |  |
|                     |  |  |
|                     |  |  |
|                     |  |  |
|                     |  |  |
|                     |  |  |
|                     |  |  |
|                     |  |  |

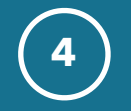

Ahí podrás cancelar las clases a las que sepas que no podrás acudir.

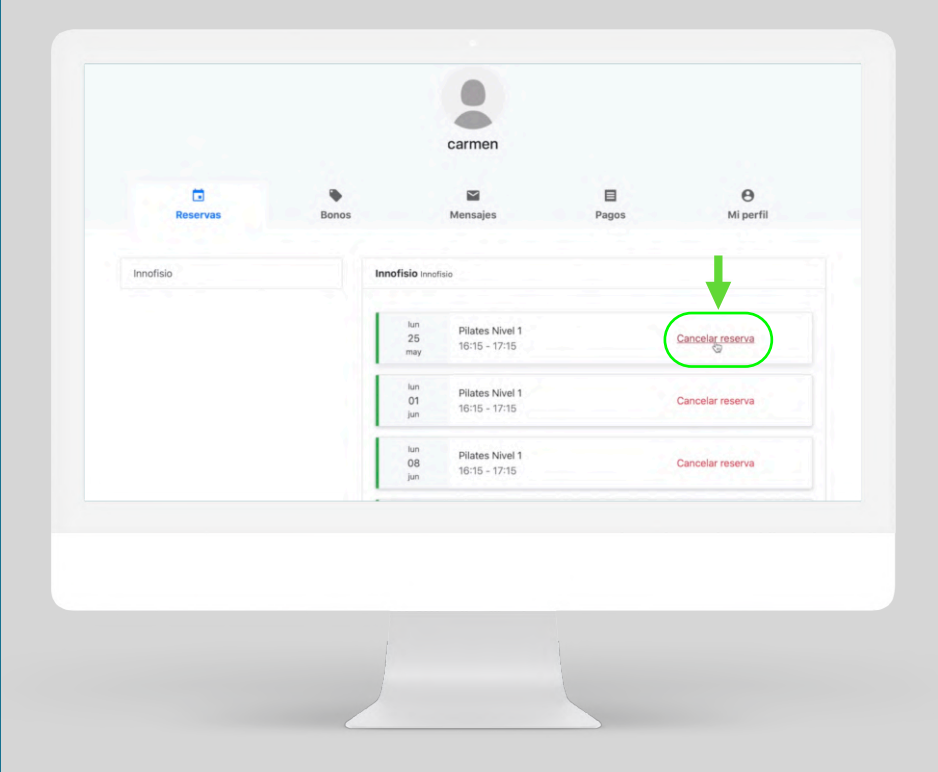

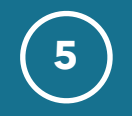

 Recuerda que para tener derecho a recuperar las clases, tienes que cancelar con un mínimo de 24 horas de antelación al inicio de la clase.

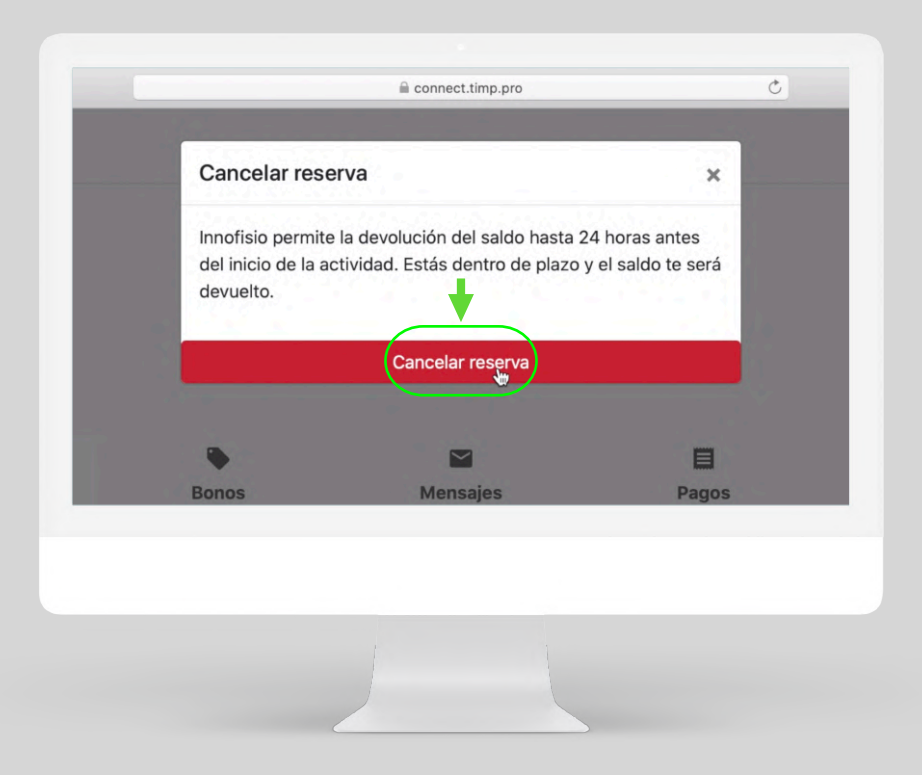

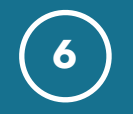

 Para saber cuantas clase tienes pendientes de recuperar, metete en bonos, y en esta barra verás, las clases disponibles que tienes.

|       | $\sim$                          | E                      | Θ             |
|-------|---------------------------------|------------------------|---------------|
| Bonos | Mensajes                        | Pagos                  | Mi perfil     |
| Cuat  | rimestral 1 día / semana        |                        | 15/5/2020     |
| Pilat | es N1                           |                        |               |
| 15    | /5/2020 - 14/8/2020<br>sesiones | 2 disponibles / 9 en u | so / 0 usadas |
|       |                                 |                        |               |
|       |                                 |                        |               |
|       |                                 |                        |               |
|       | Sobre TIMP                      | Empresa                | Contacto      |
|       | Sobre TIMP                      | Empresa                | Contacto      |
|       | Sobre TIMP                      | Empresa                | Contacto      |
|       | Sobre TIMP                      | Empresa                | Contacto      |

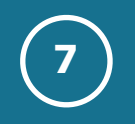

 Para elegir el día que quieres reservar tus clases disponibles, pulsa en Mi Perfil.

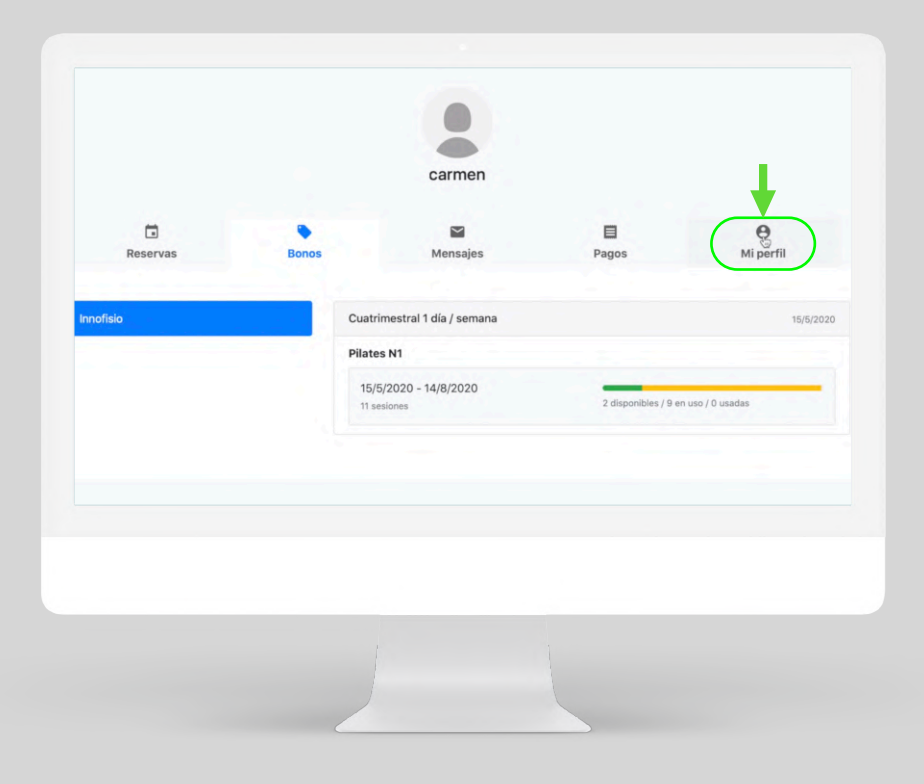

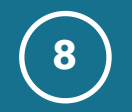

## Pincha en Mis centros.

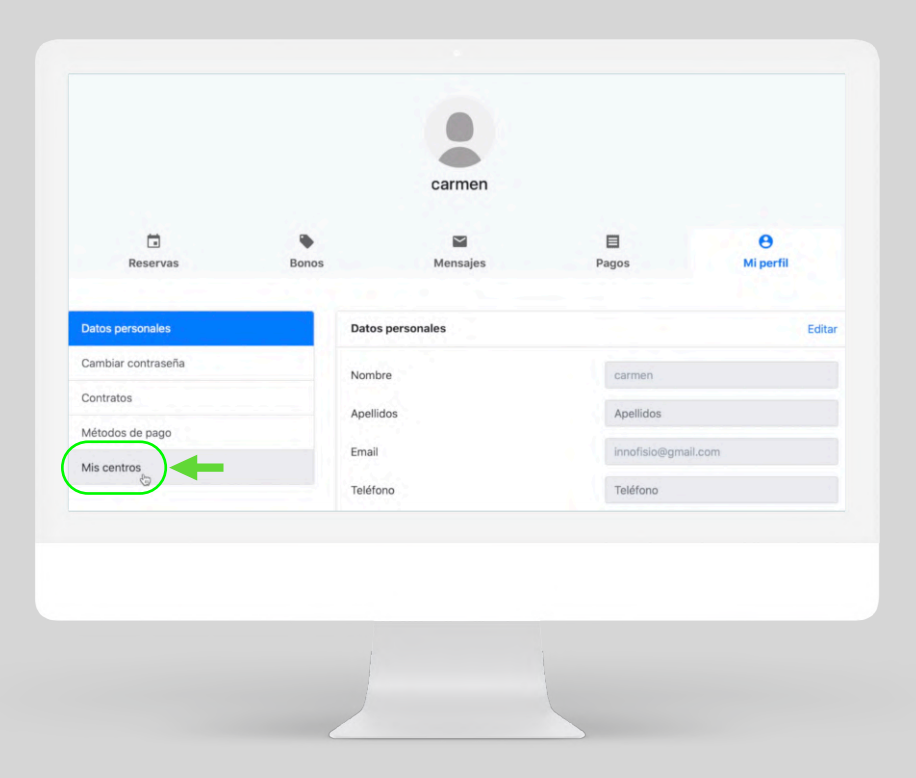

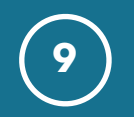

## Pincha en Innofisio.

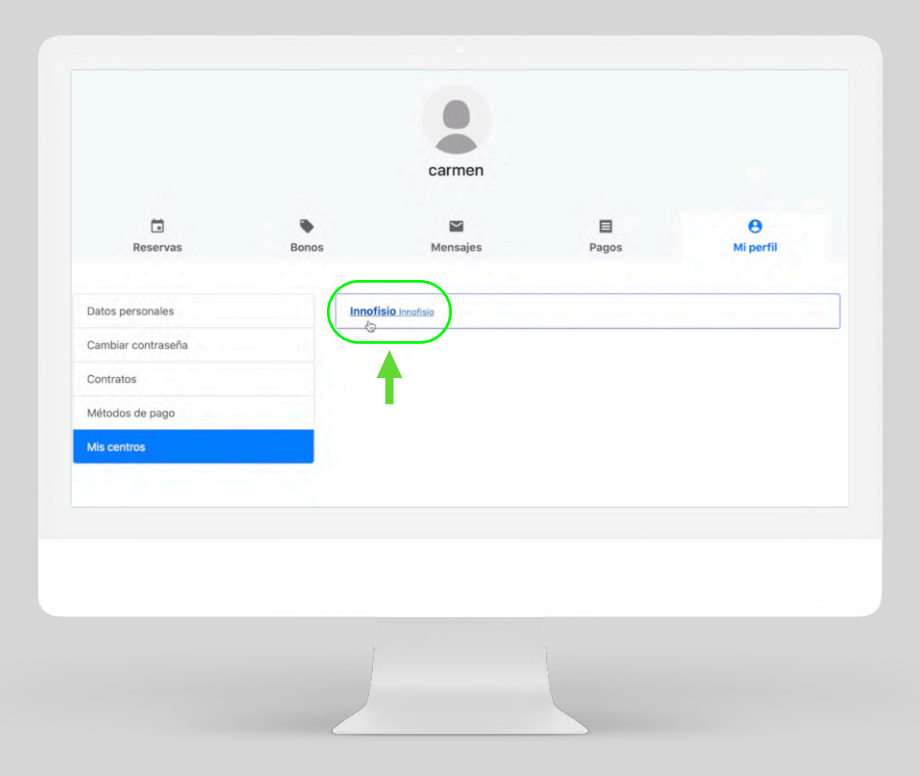

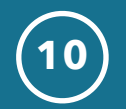

Pincha en Haz una reserva.

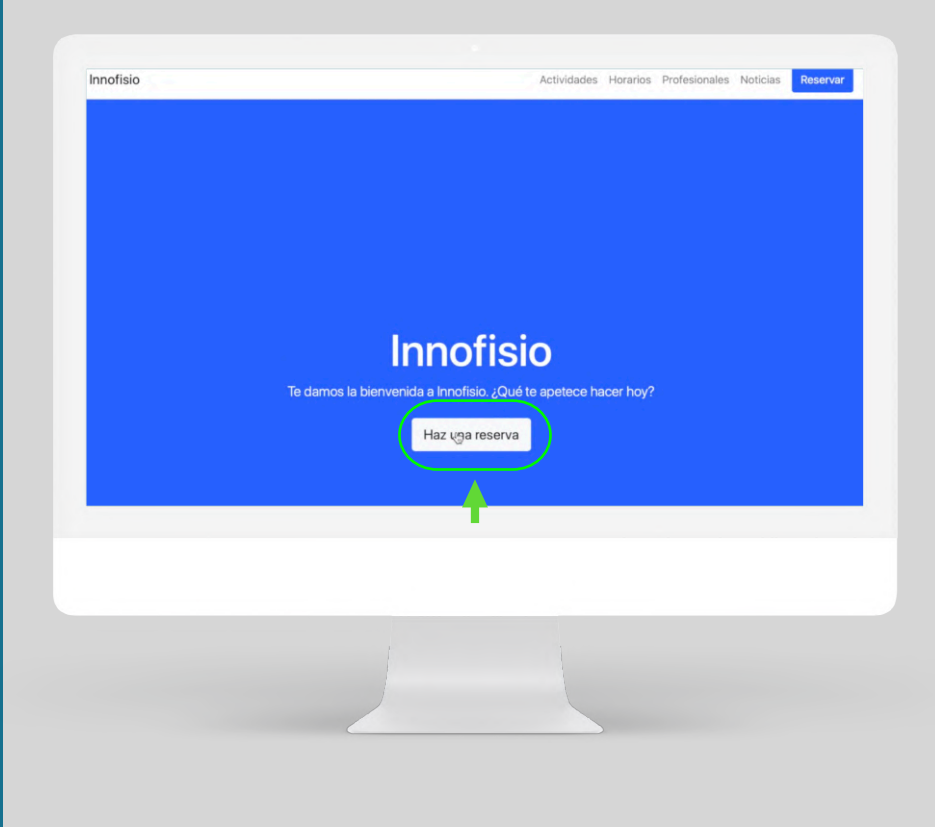

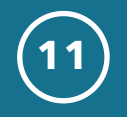

- Verás tu nivel actual y el nivel inferior.
- Si **pulso mi nivel**, que es el nivel 1.

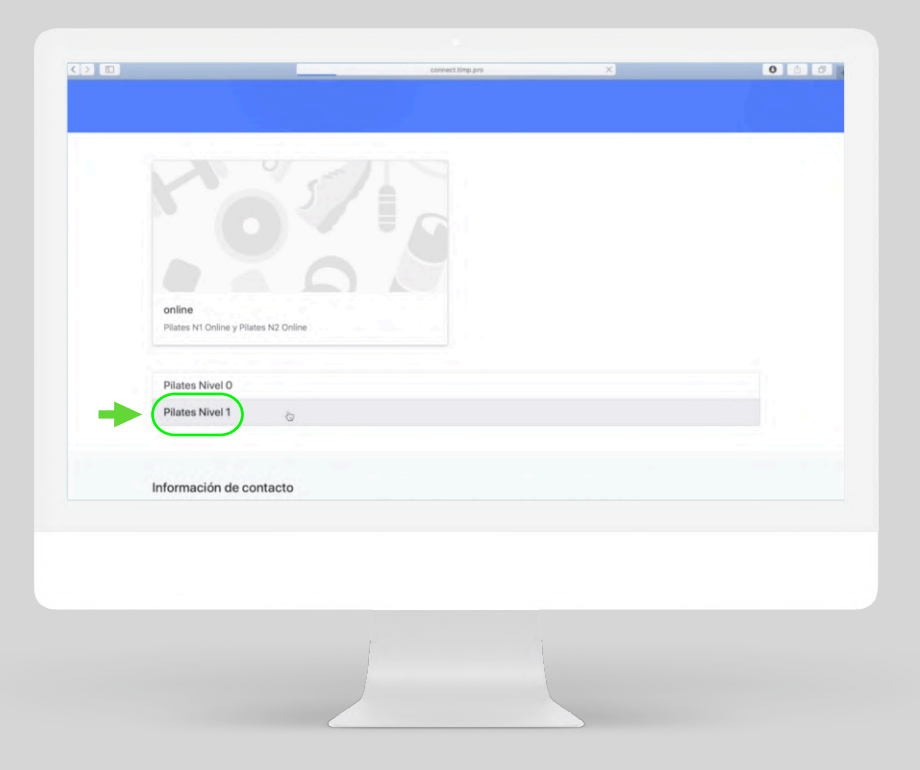

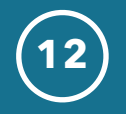

- Las clases que están marcadas con la línea verde, tienen plazas disponibles.
- Las clases que están con marcadas con la línea anaranjada, están con aforo completo.

| Innonsio     |                     |                                   |                             | Actividades Hora                   | anos Protesionale           | rs Noticias Re | SCIVAI |
|--------------|---------------------|-----------------------------------|-----------------------------|------------------------------------|-----------------------------|----------------|--------|
|              |                     | Re                                | serva                       | a                                  |                             |                |        |
|              | Pilates Nivel O     | <b>mié. jue.</b><br>20 may. 21 ma | <b>vie.</b><br>y. 22 may. 2 | <b>lun. mar.</b><br>25 may. 26 may | <b>mié.</b><br>1. 27 may. 2 |                |        |
|              | 12:00<br>13:00 Disp | onible                            | \$                          | Vicky                              | 1/2                         |                |        |
| $\bigotimes$ | 18:15<br>19:15 Pone | erse en cola                      | å                           | Vicky                              | 2/2                         |                |        |
|              |                     |                                   |                             |                                    |                             |                |        |
|              |                     |                                   |                             |                                    |                             |                |        |

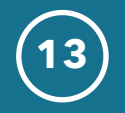

- Puedes ponerte en cola de las clases que te interesen. Si alguien anulara en esa clase recibirás un email avisándote de que se ha quedado plaza libre.
- Tendrás una hora para apuntarte, pasado ese tiempo se avisaría al siguiente que estuviese en cola.

|                      | Ponerse en cola                                           |                          |
|----------------------|-----------------------------------------------------------|--------------------------|
|                      |                                                           |                          |
| - 1. <del>-</del> 1. | Información:                                              |                          |
| Pilates Nive         | 18 de mayo de 2020                                        |                          |
|                      | I6:45 - 17:45                                             |                          |
| lun.<br>18 may. 1    | Innofisio Calle de la Batalla del Salado, 8, 28045 Madrid | <b>mié.</b><br>27 may. 2 |
| 10:00                | <b>2/2</b>                                                |                          |
| 11:00                | 🖻 Laura Dionisio                                          | 2/2                      |
| 16:15                | Ponerse e                                                 | n cola 1/2               |
| 17+10                |                                                           |                          |
|                      | 1                                                         |                          |
|                      |                                                           |                          |
|                      |                                                           |                          |

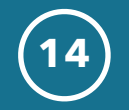

Para mirar si hay clases disponibles en otro nivel, pulsa en actividades.

|  |                                       | Reser                                 | va                             |                          |  |
|--|---------------------------------------|---------------------------------------|--------------------------------|--------------------------|--|
|  | Pilates Nivel 1                       |                                       |                                |                          |  |
|  | lun. mar. mie<br>18 may. 19 may. 20 m | <b>jue. vie.</b><br>ay. 21 may. 22 ma | lun. mar.<br>y. 25 may. 26 may | <b>mié.</b><br>27 may. 2 |  |
|  | 09:00<br>10:00 Ponerse en             | cola                                  | & Manuela                      | 2/2                      |  |
|  | 10:00 Ponerse en<br>11:00             | cola                                  | & Manuela                      | 2/2                      |  |
|  | 15:45                                 |                                       |                                | ***                      |  |
|  |                                       |                                       |                                |                          |  |

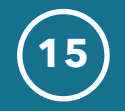

Si quieres volver a ver tus reservas o las clases que te quedan disponibles, pulsa en el icono del perfil, y podrás volver a tus reservas o bonos.

|                | Re                     | serva             |                              | Mensajes<br>Compras<br>Perfil<br>Cerrar sesión |
|----------------|------------------------|-------------------|------------------------------|------------------------------------------------|
| Pilates Niv    | velO<br>mar. mić. jue. | vie. lun.         | mar. mié.<br>26 may 27 may 2 |                                                |
| 12:00<br>13:00 | Disponible             | y 22 may. 25 may. | 1/2                          |                                                |
| 18:15<br>19:15 | Ponerse en cola        | 🕹 Vicky           | 2/2                          |                                                |
|                |                        |                   |                              |                                                |
|                |                        |                   |                              |                                                |